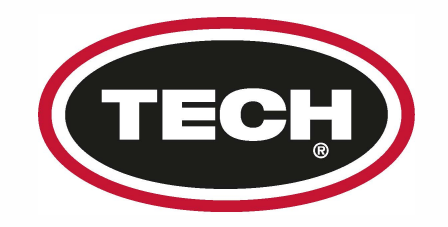

## How to Perform an OBDII Relearn with the H47 TPMS Tool

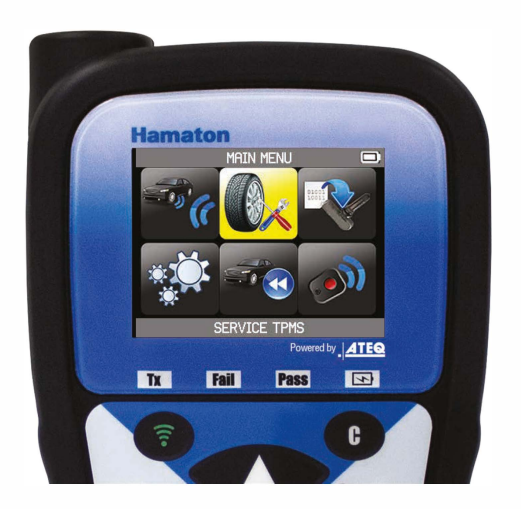

**Choose SERVICE TPMS on the main menu** 

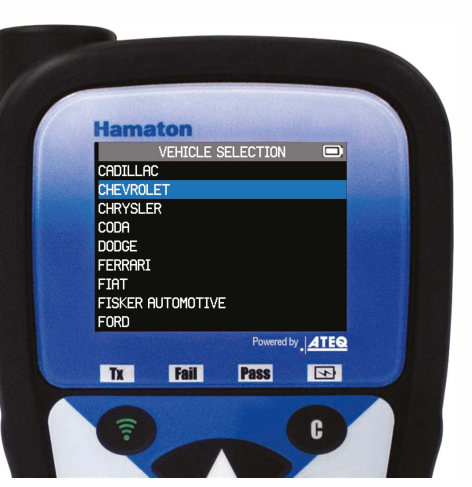

Select the vehicle's MAKE

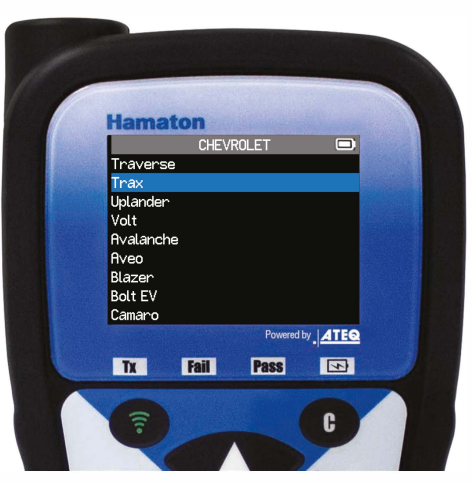

Select the vehicle's MODEL

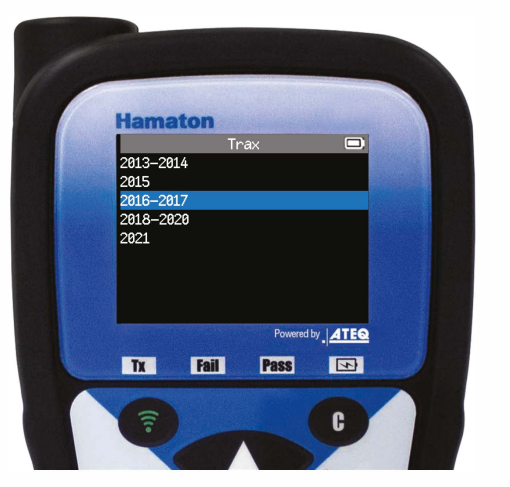

Select the vehicle's YEAR OF MANUFACTURE

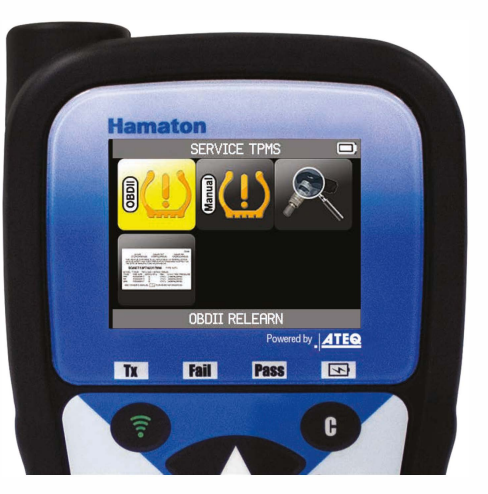

Choose OBDII RELEARN

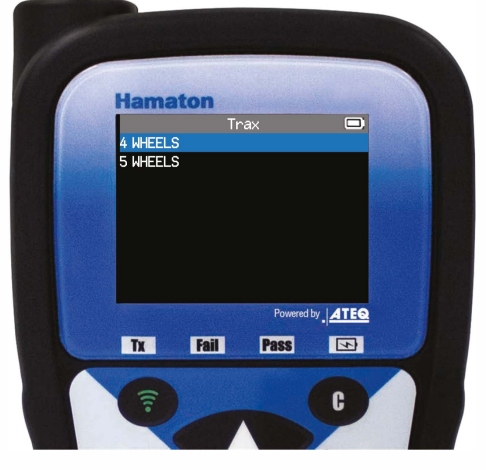

Select the number of wheels (if applicable)

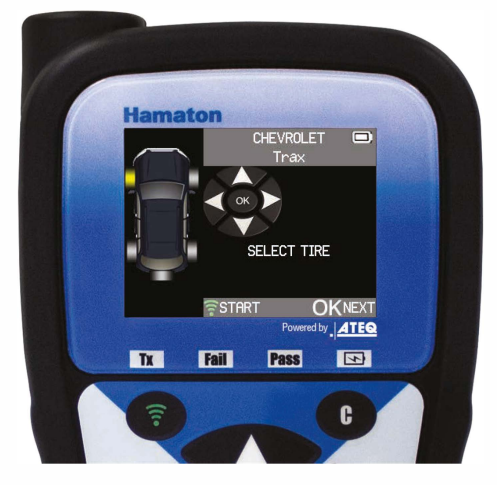

Start with the LF (left front) tyre

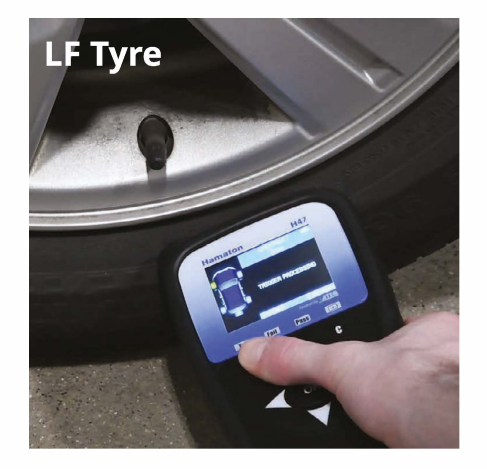

Place the tool on the sidewall near the valve, then press the green trigger button

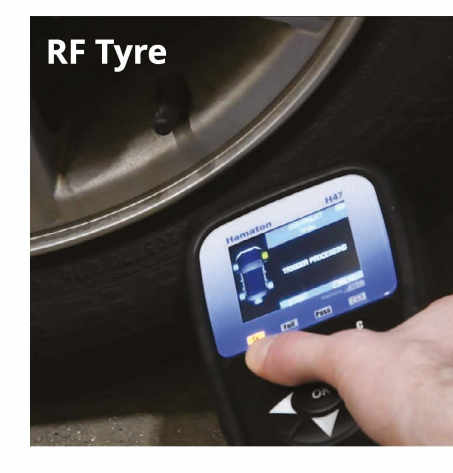

Repeat for the RF (right front) tyre

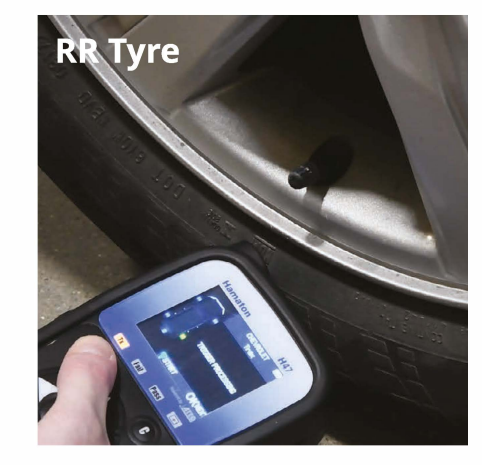

Repeat for the RR (right rear) tyre

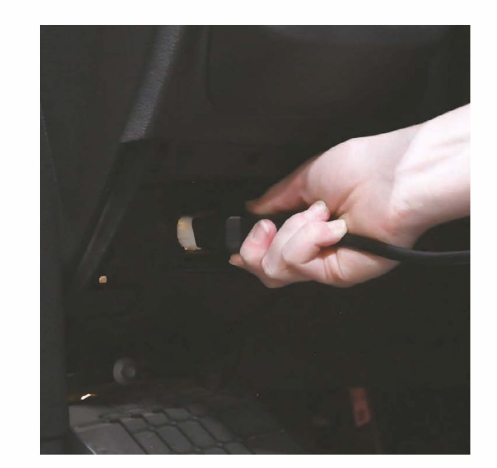

Plug in the connector to the vehicle's **OBDII port** 

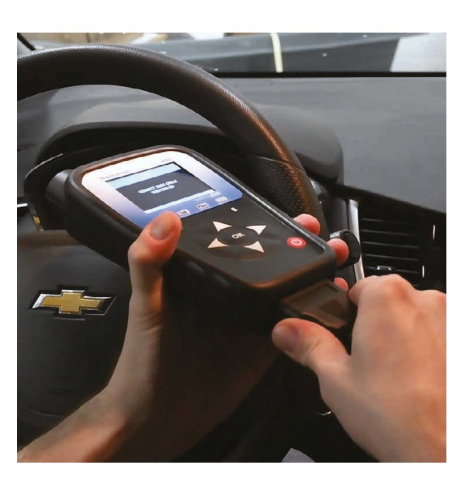

Connect the opposite end of the **OBDII connector to the tool** 

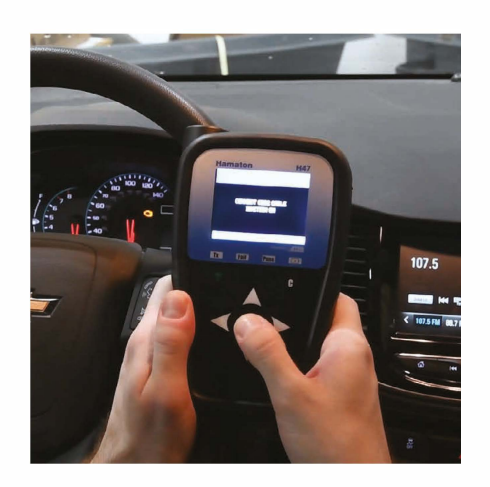

Press OK with the ignition ON

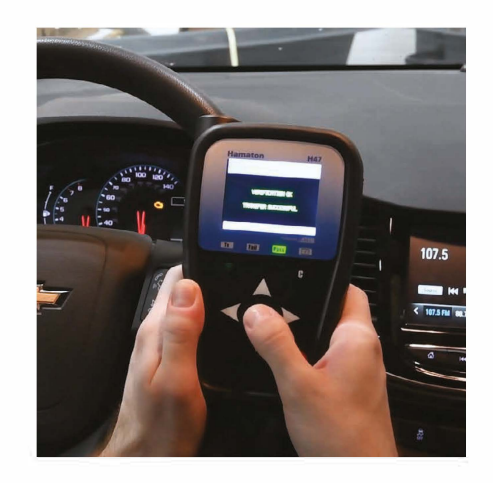

The tool will display TRANSFER SUCCESSFUL if the relearn was a success

For More Information 💃 +32 14 423 103 🖂 techeurope@trc4r.com

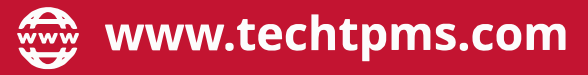

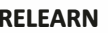

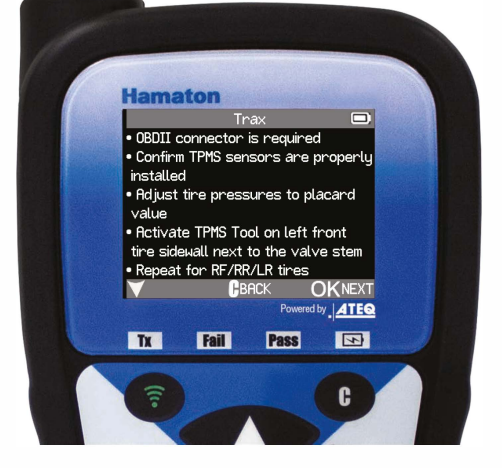

Take a glance at the instructions

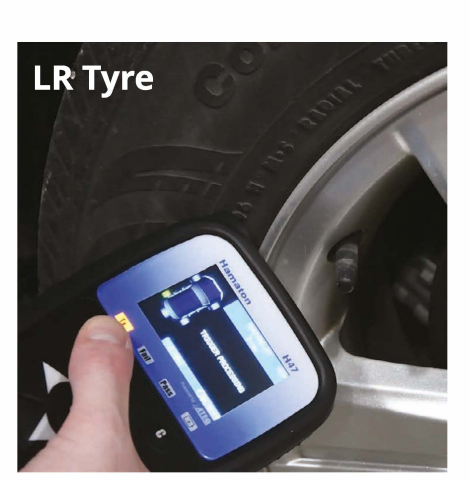

Repeat for the LR (left rear) tyre

**@TECH TPMS** 

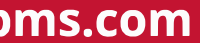